# 24.15 Exkurs: FTP-Server – Installation, Konfiguration und Test

Wenn Sie auf Ihrem Computer einen FTP-Server benötigen, dann lohnt beispielsweise die Installation des FTP-Servers vsFTPd.

# Inhaltsverzeichnis

| 24.15 Exkurs: FTP-Server – Installation, Konfiguration und Test | 1 |
|-----------------------------------------------------------------|---|
| 24.15.1 Hinweise                                                | 1 |
| 24.15.2 Installation FTP-Server vsFTPd                          | 1 |
| 24.15.3 Steuerung des FTP-Server-Servers                        | 1 |
| 24.15.4 Anpassung der FTP-Server-Konfiguration                  | 2 |
| 24.15.4.1 Konfiguration Firewall                                | 2 |
| 24.15.4.2 Konfiguration UTF8                                    | 3 |
| 24.15.5 Dokumentation                                           | 4 |
| 24.15.6 Verbindungsdaten                                        | 4 |
| 24.15.7 FTP-Konto anlegen                                       | 4 |
| 24.15.8 FTP-Verbindung mit Passwort-Authentifizierung           | 4 |
| 24.15.9 FTP-Verbindung – FTP-Befehle                            | 4 |
| 24.15.10 Verbindung zum FTP-Server im Dateimanager              | 5 |
| 24.15.11 Einsatz des FTP-Servers                                | 5 |
| 24.15.12 Webbrowser und Unterstützung von FTP                   | 6 |
| 5                                                               |   |

# 24.15.1 Hinweise

Die folgenden Hinweise und Anregungen sollten Sie beachten:

- In der vorliegenden Beschreibung wird die Installation des FTP-Servers vsFTPd ('Very Secure FTP Daemon') beschrieben.
- Für die ersten Tests wird in einer Konsole der FTP-Client `ftp` eingesetzt.
- Die Syntax der einzelnen FTP-Befehle f
  ür das Programm ftp (Konsole) unterscheidet sich von den FTP-Befehlen nach RFC 959!
- Auf die Dokumentation zum ausgewählten FTP-Server wird nur verwiesen.
- Das beschriebene Vorgehen in diesem Exkurs eignet sich gut f
  ür den Einsatz des FTP-Servers vsFTPd innerhalb eines Heimnetzes.

# 24.15.2 Installation FTP-Server vsFTPd

So können Sie feststellen, welche FTP-Pakete bereits installiert sind. Eine Ausgabe könnte so aussehen:

\$ dpkg --list | grep ftp ii ftp 0.17-34.1 amd64 classical file transfer client ii openssh-sftp-server 1:8.2p1-4ubuntu0.4 amd64 secure shell (SSH) sftp server module, ...

Der FTP-Client `ftp` ist auf diesem System bereits installiert, was der Standard bei Linux ist.

Ein FTP-Server ist bei Ubuntu und Mint standardmäßig <u>nicht</u> installiert. Er kann über die Anwendungsverwaltung installiert werden, wobei dem kleinen, effizienten und sicherheitsoptimierten FTP-Server vsFTPd der Vorzug gegeben werden sollte oder Sie geben in einem Terminal nacheinander folgende Zeilen ein:

\$ sudo apt-get update
\$ sudo apt-get upgrade
\$ sudo apt-get sudo apt install vsftpd

#### 24.15.3 Steuerung des FTP-Server-Servers

Achtung! Der FTP-Server-Server wird bei jedem Systemstart *automatisch* gestartet (Standard). Das können Sie mit diesen beiden Befehlen ändern:

| \$<br>sudo | systemctl | disable vsftpd | <br>FTP-Server | aus | der Autostart-Liste entfernen     |
|------------|-----------|----------------|----------------|-----|-----------------------------------|
| \$<br>sudo | systemctl | enable vsftpd  | <br>FTP-Server | der | Autostart-Liste wieder hinzufügen |

Wenn der FTP-Server beim Systemstart nicht gestattet wurde, dann können Sie ihn selbst starten. Die folgenden Aufrufe in einem Terminal steuern den FTP-Server mit den in der Liste aufgeführten Parametern sicher:

\$ sudo systemctl parameter vsftpd
\$ sudo service vsftpd parameter

{start|stop|restart|status}
{start|stop|restart|status}

Beispiele:

\$ sudo service vsftpd stop
\$ sudo systemctl stop vsftpd

-- Alternativ bei einem ubuntu-basierten System

Der FTP-Server-Dienst sollte nach Abschluss der Installation bereits aktiv sein. So können Sie das nachprüfen:

| <pre>\$ systemctl status vsftpd Berechtigung</pre>                                                                                                    | Nur bei der Statusabfrage <u>ohne</u> erhöhte |
|----------------------------------------------------------------------------------------------------|-----------------------------------------------|
| e vottad service - vottad FTP server                                                                                                    |                                               |
| • Variable Variable V | venden nueset, enshled)                       |
| Loaded: Loaded (/LLD/System/System/Sstem/Sstep/Sstep                                                                                                    | vendor preset: enabled)                       |
| Active: active (running) since Thu 2022-02-03 15:13:01 CET; 3                                                                                                    | 1h 17min ago                                  |
| <pre>Process: 696 ExecStartPre=/bin/mkdir -p /var/run/vsftpd/empty</pre>                                                                                                    | <pre>(code=exited, status=0/SUCCESS)</pre>    |
| Main PID: 710 (vsftpd)                                                                                                    |                                               |
| Tasks: 1 (limit: 18934)                                                                                                    |                                               |
| Memory: 2.3M                                                                                                    |                                               |
| CGroup: /system.slice/vsftpd.service                                                                                                    |                                               |
| └─710 /usr/sbin/vsftpd /etc/vsftpd.conf                                                                                                    |                                               |
| Feb 03 15:13:01 pc-mint20 systemd[1]: Starting vsftpd FTP server.<br>Feb 03 15:13:01 pc-mint20 systemd[1]: Started vsftpd FTP server.                                                                                                    |                                               |

24.15.4 Anpassung der FTP-Server-Konfiguration

Sichern Sie zuerst die originale Konfigurationsdatei /etc/vsftpd.conf:

```
$ sudo mv /etc/vsftpd.conf /etc/vsftpd.conf_original
```

Fügen Sie dann den folgenden erprobten Inhalt in die (leere) Konfigurationsdatei /etc/vsftpd.conf ein:

listen=N0
listen\_ipv6=YES
anonymous\_enable=N0
ftpd\_banner="Welcome to LEHMANN-FTP-Service!"
local\_enable=YES
write\_enable=YES
utf8\_filesystem=YES
local\_umask=022
dirmessage\_enable=YES
use\_localtime=YES
xferlog\_enable=YES
connect\_from\_port\_20=YES
chroot\_local\_user=YES
secure\_chroot\_dir=/var/run/vsftpd/empty
allow\_writeable\_chroot=YES
pam\_service\_name=vsftpd
pasv\_enable=Yes
pasv\_min\_port=55536
pasv\_max\_port=55599

Beachten Sie: Es wird der Standard-Port-Bereich von 55536:55599 für passives FTP verwendet.

Vergessen Sie nicht – nach dem Speichern der geänderten FTP-Server-Konfiguration – den FTP-Server neu zu starten!

24.15.4.1 Konfiguration Firewall

Anschließend wird optional die Firewall 'ufw' aktiviert und konfiguriert:

\$ sudo ufw enable \$ sudo ufw allow from any to any port 20,21 proto tcp \$ sudo ufw allow 55536:55599/tcp \$ sudo ufw allow 990/tcp \$ sudo ufw allow openssh \$ sudo ufw reload \$ sudo ufw status Konfiguration:

```
hans@pc-mint20:~$ sudo ufw enable
[sudo] Passwort für hans:
Die Firewall ist beim System-Start aktiv und aktiviert
hans@pc-mint20:~$ sudo ufw allow from any to any port 20,21 proto tcp
Regel hinzugefügt
Regel hinzugefügt (v6)
hans@pc-mint20:~$ sudo ufw allow 55536:55599/tcp
Regel hinzugefügt
Regel hinzugefügt (v6)
hans@pc-mint20:~$ sudo ufw allow 990/tcp
Regel hinzugefügt
Regel hinzugefügt (v6)
hans@pc-mint20:~$ sudo ufw allow openssh
Regel hinzugefügt
Regel hinzugefügt (v6)
hans@pc-mint20:~$ sudo ufw reload
Firewall neu gestartet
hans@pc-mint20:~$ sudo ufw status
Status: Aktiv
Zu
                                Aktion
                                               Von
20,21/tcp
55536:55599/tcp
                                               Anywhere
                                ALL OW
                                               Anywhere
                                ALL OW
                                ALL OW
                                               Anywhere
990/tcp
0penSSH
                                ALLOW
                                               Anywhere
20,21/tcp (v6)
                                ALLOW
                                               Anywhere (v6)
55536:55599/tcp (v6)
                                               Anywhere (v6)
                                ALLOW
990/tcp (v6)
OpenSSH (v6)
                                ALLOW
                                               Anywhere
                                                          (v6)
                                ALLOW
                                               Anywhere (v6)
```

#### 24.15.4.2 Konfiguration UTF8

Die Konfiguration der FTP-Servers vsFTPd in Bezug auf UTF8 können Sie in der Konfigurationsdatei /etc/vsftpd.conf über die Option

utf8\_filesystem=YES

vornehmen. Im Quelltext in einem (Gambas-)FTP-Client-Programm sorgt der folgende FTP-Befehl 'OPTS UTF8 ON' dafür, dass der FTP-Server UTF8 nutzt:

hFTPClient.Exec(["OPTS UTF8 ON"])

Die Ausgabe des folgenden FTP-Befehls

hFTPClient.Exec(["FEAT"])

ergibt im Debug-Modus (hFTPClient.Debug = True) diese (gekürzte) Ausgabe in der Konsole in der Gambas-IDE:

```
> FEAT
* ftp_perform ends with SECONDARY: 0
< 211-Features:
< UTF8
...
< TVFS
< 211 End</pre>
```

Beachten Sie, dass die Ausgabe 'UTF8' des verwendeten FTP-Servers – zum Beispiel bei einem NAS-FTP-Server – noch lange nicht bedeutet, dass er auch Zeichenketten in UTF8 ausgibt. Es reicht auch nicht, dass Sie den FTP-Server so konfigurieren, dass UTF8 aktiviert werden soll. Man muss ihn offenbar so konfigurieren, dass er UTF8 <u>immer</u> verwenden soll und <u>nicht automatisch</u>, was bei anderen FTP-Servern eingestellt werden kann.

Einen Ausweg würde die direkte Konvertierung der Zeichensätze im FTP-Client zum Beispiel bei der Anzeige der Datei-Namen auf dem FTP-Server bieten, was aber voraussetzt, dass man beide Zeichensätze sicher kennt:

grvServerFiles[iRow, iColumn].Text = Conv\$(avFileName[iColumn], "ISO-8859-15", "UTF-8")

# 24.15.5 Dokumentation

Eine umfangreiche Dokumentation zur Installation und Konfiguration des FTP-Server finden Sie unter:

https://wiki.ubuntuusers.de/vsftpd/

https://www.howtoforge.de/anleitung/installation-und-konfiguration-des-vsftpd-servers-auf-ubuntu-1804-lts/ https://think.unblog.ch/ftp-server-installation-mit-vsftpd/ https://www.howtoforge.de/anleitung/wie-installiert-und-konfiguriert-man-einen-ftp-server-vsftpd-mit-ssltls-unter-ubuntu-2004/

https://linuxconfig.org/how-to-setup-and-use-ftp-server-in-ubuntu-linux

https://www.ionos.de/digitalguide/server/konfiguration/ubuntu-ftp-server-installation-und-konfiguration/

## 24.15.6 Verbindungsdaten

Wenn Sie eine Verbindung mit einem FTP-Client zum FTP-Server-Server aufbauen wollen, dann benötigen Sie zwingend folgende Daten:

- IP-Adresse des FTP-Servers oder in einer DHCP-Umgebung mit DNS-Server dessen Hostnamen oder auch nur 127.0.0.1 oder localhost, wenn der FTP-Server zu Testzwecken auf dem gleichen System läuft wie ein FTP-Client und
- die FTP-Konto-Daten (FTP-UserName, FTP-Passwort) eines Benutzers auf dem FTP-Server.

### 24.15.7 FTP-Konto anlegen

Jetzt wird es Zeit, ein FTP-Konto für einen FTPbenutzer auf dem installierten FTP-Server zu erzeugen, damit erste Tests absolviert werden können:

```
$ sudo useradd -m ftpuser
$ sudo passwd ftpuser
Bitte ein neues Passwort eingeben:
Bitte das neue Passwort erneut eingeben:
passwd: Passwort erfolgreich geändert
```

#### 24.15.8 FTP-Verbindung mit Passwort-Authentifizierung

Für eine Verbindung vom FTP-Client 'ftp' zum FTP-Server vsFTPd benötigen Sie die IP-Adresse des Servers und ein FTP-Konto:

```
$ ftp 192.168.0.245
$ ftp pc-mint20
$ ftp localhost
$ ftp 127.0.0.1
Connected to 127.0.0.1.
220 "Welcome to LEHMANN-FTP-Service!"
Name (127.0.0.1:hans): ftpuser
331 Please specify the password.
Password:
230 Login successful.
Remote system type is UNIX.
Using binary mode to transfer files.
ftp> close
221 Goodbye.
ftp> exit
$
```

24.15.9 FTP-Verbindung – FTP-Befehle

Folgende Aufgabe ist zu bearbeiten:

- Zuerst wird eine Verbindung vom FTP-Client 'ftp' zum FTP-Server hergestellt,
- danach wird der Inhalt des Basis-Verzeichnisses /html ausgelesen → dir und
- das Verzeichnis mit cd html gewechselt.
- Dann wird die im Verzeichnis /html existierende Datei /html/k28\_plan.txt in /html/k28\_konzept.txt umbenannt  $\rightarrow$  rename und
- abschließend die Verbindung geschlossen  $\rightarrow$  close sowie der FTP-Client beendet  $\rightarrow$  exit.

\$ ftp 192.168.0.245 Connected to 192.168.0.245. 220 "Welcome to LEHMANN-FTP-Service!" Name (192.168.0.245:hans): ftpuser 331 Please specify the password.

| Password:<br>230 Login succe<br>Remote system <sup>-</sup><br>Using binary me | essful.<br>type is UN   | IX.<br>nsfer files             |       |       |      |       |        |
|-------------------------------------------------------------------------------|-------------------------|--------------------------------|-------|-------|------|-------|--------|
| ftp> dir                                                                      |                         | lister rices.                  |       |       |      |       |        |
| 200 PORT comman<br>150 Here comes                                             | nd success<br>the direc | ful. Consider<br>torv listing. | using | g PAS | 5V.  |       |        |
| drwxr-xr-x                                                                    | 2 1001                  | 1001                           | 4096  | Feb   | 19   | 16:11 | backup |
| drwxr-xr-x 38                                                                 | 8 1001                  | 1001                           | 4096  | Mar   | 09   | 10:28 | html   |
| drwxr-xr-x 2                                                                  | 2 1001                  | 1001                           | 4096  | Feb   | 19   | 16:11 | log    |
| 226 Directory :<br>ftp> <mark>cd html</mark>                                  | send OK.                |                                |       |       |      |       | -      |
| 250 Directory                                                                 | successful              | ly changed.                    |       |       |      |       |        |
| ftp> rename /h                                                                | tml/k28_pl              | an.txt /html/H                 | k28_k | onzep | ot.1 | txt   |        |
| 350 Ready for I                                                               | RNTO.                   |                                |       |       |      |       |        |
| 250 Rename suc                                                                | cessful.                |                                |       |       |      |       |        |
| ftp> <mark>close</mark>                                                       |                         |                                |       |       |      |       |        |
| 221 Goodbye.                                                                  |                         |                                |       |       |      |       |        |
| ftp> <mark>exit</mark>                                                        |                         |                                |       |       |      |       |        |
| ¢                                                                             |                         |                                |       |       |      |       |        |

## 24.15.10 Verbindung zum FTP-Server im Dateimanager

Starten Sie im Dateimanager unter 'Datei/Mit Server verbinden' den u.a. Dialog und tragen Sie alle relevanten Daten ein, wobei Sie bei 'Server:' dessen IP-Adresse oder Hostnamen eingeben können:

| Mit Server verbinden         O           Serverdetails         127.0.0.1         Port:         21         -         +           Typ:         FTP (mit Anmeldung)         ▼         Ordner:         / |                     |           | 8         |   |  |  |  |  |  |
|----------------------------------------------------------------------------------------------------|---------------------|-----------|-----------|---|--|--|--|--|--|
| Serverdetails                                                                                                    |                     |           |           |   |  |  |  |  |  |
| Server:                                                                                                    | 127.0.0.1           | Port: 2   | 1 – +     | • |  |  |  |  |  |
| Тур:                                                                                                    | FTP (mit Anmeldung) |           | •         | • |  |  |  |  |  |
| Ordner:                                                                                                    | 1                   | /         |           |   |  |  |  |  |  |
| Benutzerdetails                                                                                                    |                     |           |           |   |  |  |  |  |  |
| Benutzername:                                                                                                    | ftpuser             |           |           |   |  |  |  |  |  |
| Passwort:                                                                                                    | •••••               |           |           |   |  |  |  |  |  |
|                                                                                                    | Dieses Passwort mer | ken       |           |   |  |  |  |  |  |
|                                                                                                    |                     | Abbrechen | Verbinden |   |  |  |  |  |  |

Abbildung 24.15.10.1: Dialog – Mit FTP-Server verbinden

Nach dem erfolgreichen Verbinden zum FTP-Server sehen Sie im Dateimanager das über das Netzwerk eingehängte (Remote-)Verzeichnis. Nun können Sie in diesem Verzeichnis unter den Konto-Rechten arbeiten. Nach der administrativen Arbeit hängen Sie den Datenträger wieder aus oder legen diese FTP-Server-Verbindung als Lesezeichen ab.

## 24.15.11 Einsatz des FTP-Servers

Der FTP-Server *vsFTPd* wurde vom Autor installiert, um die Klasse FTPClient zu erkunden. So wurde sichergestellt, dass alle Projekte im Kapitel 24.3.1 FTPClient umfangreich getestet werden konnten. Die Klasse FTPClient stellt einen FTP-Client zur Verfügung, der das Herunterladen von Dateien von einem FTP-Server, das Hochladen von Dateien auf einen FTP-Server und das Senden von FTP-Befehlen zu einem FTP-Server ermöglicht. Das folgende Beispiel zeigt den Einsatz dieser Klasse für ein Projekt, bei dem die Datei-Übertragung von und zu einem FTP-Server im Mittelpunkt stand.

|                                   |              | FTPCLI          | ENT - V | ERSION: 5.0.27                    |          | -               | ø 🙁      |
|-----------------------------------|--------------|-----------------|---------|-----------------------------------|----------|-----------------|----------|
| Lokaler PC                        |              |                 |         |                                   |          | FTP-            | Server   |
| Lokal: /home/hans/Convert         |              | +               | _       | Server: /html /k7                 |          | + - 1           | <b>†</b> |
| ∼ 🛅 /home/hans                    |              |                 |         | <b>k</b> 5                        |          |                 |          |
| > 🚰 BACKUP_SH > 🛅 Bilder          |              |                 |         | 6 k6                              |          |                 |          |
|                                   |              |                 |         | ~ 📺 k7                            |          |                 |          |
| > 🛅 BildTon                       |              |                 |         | <b>k</b> 7.2                      |          |                 |          |
| ∽ 🛅 Convert                       |              |                 |         | 📥 k7.3                            |          |                 |          |
| > 🛅 1_DATA                        |              |                 |         | <b>i</b> k7.4                     |          |                 |          |
| > 1_MEDIA<br>> 1_PAGES            |              |                 |         | Dateiname                         | v Größe  | Letzte Änderung |          |
|                                   |              |                 |         |                                   | • 01050  | Letzte Anderung |          |
| Namo                              |              | at vorändort    |         | DBReport_Chart_3.tar.gz           | 520 KB   | 18 Feb 12:09    |          |
| Name                              | Groise Zutet | zuveranderu     |         | DBReport_Chart_Spiel-0.3.8.tar.gz | 520 KB   | 18 Feb 12:09    |          |
| DBReport_KL1-0.3.7.tar.gz         | 479 KiB 17.0 | 2.2022 17:05:32 |         | DBReport_KL1-0.3.7.zip            | 479 KB   | 18 Feb 12:09    |          |
| DBReport_KL2-0.3.11.tar.gz        | 479 KiB 17.0 | 2.2022 17:05:33 |         | DBReport_KL2-0.3.11.tar.gz        | 478 KB   | 18 Feb 12:09    |          |
| dw_de2en.gambas                   | 636 KiB 15.0 | 2.2022 16:48:14 |         | * DW_DE2EN_16.01.2022.zip         | 996 KB   | 18 Feb 12:09    |          |
| DW_DE2EN_16.01.2022.zip           | 996 KiB 17.0 | 2.2022 17:05:33 |         | dw de2en.gambas                   | 636 KB   | 18 Feb 12:09    |          |
| Firefox_wallpaper.png             | 153 KiB 15.0 | 2.2022 16:47:04 |         | anz ganz ober wichtige daten c    | sv 160 B | 09 Mar 14:15    |          |
| ganz_ganz_ober_wichtige_daten.csv | 160 B 01.0   | 2.2022 20:22:31 |         | genz_genz_eeer_wichtige_dittente  | 100 0    | 0,00,000        |          |
| _                                 |              |                 | +       | -                                 |          | 6               | 1        |

Abbildung 24.15.11.1: FTP-Client auf der Basis der Klasse FTPClient

Den kompletten Quelltext finden Sie im Kapitel '24.2.3 FtpClient'.

# 24.15.12 Webbrowser und Unterstützung von FTP

FTP war jahrzehntelang das Mittel der Wahl für Datei-Downloads. Da sowohl die Anmeldedaten und auch der Dateiinhalt unverschlüsselt übertragen werden, haben Webbrowser wie Google-Crome oder Firefox die Unterstützung von FTP eingestellt.